# Write Off All or Part of Customer Balance

Last Modified on 08/22/2024 2:41 pm CDT

There are a few approaches to writing off all or a portion of a Customer balance - using the Write Off utility, using Pay Methods, and using Discounts.

#### Payment Method Setup

Setting up a Pay Method is recommended for writing off Customer balances. A Pay Method can be set up at *Accounting / Setup / A/R / Pay Methods*. Select **Add Row** and enter a name in the *Pay Method* such as *Bad Debt* and a *Short* and *Long Description*. Double-click in the *Location* column and select the General Ledger Account to which this Pay Method should post. If there are multiple Locations, a General Ledger Account must be chosen for each Location. Select **OK** to save.

|     | Pay Method    | Short Description | Long Description  | <00MAIN>                  | 00MAIN Acct I | Requi |
|-----|---------------|-------------------|-------------------|---------------------------|---------------|-------|
| 1 🕨 | Check         | Check             | Check             | Undeposited Cash          | 1100000-00    |       |
| 2   | Cash          | Cash              | Cash              | Undeposited Cash          | 1100000-00    |       |
| 3   | Credit Card   | Credit Card       | Credit Card       | Credit Card Clearing      | 1102000-00    |       |
| 4   | Debit Card    | Debit Card        | Debit Card        | Credit Card Clearing      | 1102000-00    |       |
| 5   | Adjustment    | Adjustment        | Adjustment        | Clearing Account          | 9999000-00    |       |
| 6   | Farm Plan     | JDF Multi-use     | John Deere Fin    | Clearing Account          | 9999000-00    |       |
| 7   | AMEX          | AMEX              | AMEX              | Credit Card Clearing      | 1102000-00    |       |
| 8   | Visa          | Visa              | Visa              | Credit Card Clearing      | 1102000-00    |       |
| 9   | MasterCard    | MasterCard        | MasterCard        | Credit Card Clearing      | 1102000-00    |       |
| 10  | Discover      | Discover          | Discover          | Credit Card Clearing      | 1102000-00    |       |
| 11  | Budget DNU    | Budget DNU        | Budget DNU        | Budget Billing Receivable | 1220000-00    |       |
| 12  | Cash Back     | Cash Back         | Cash Back         | Undeposited Cash          | 1100000-00    |       |
| 13  | Gift Cert     | Gift Cert         | Gift Certificates | Gift Certificates         | 2730000-00    |       |
| 14  | Financed Prod | Financed Prod     | Financed Prod     | Financed Product Clearing | 440000000     |       |
| 15  | Respray       | Respray           | Respray           | Respray Clearing          | 1103000-00    |       |
| 16  | Bad Debt      | Bad Debt          | Bad Debt          | Bad Debt Expense          | 6800000-00    |       |
| 17  | Write Off     | Write Off         | Write Off         | Bad Debt Expense          | 6800000-00    |       |
|     | -             |                   |                   |                           |               |       |
| ,   |               |                   |                   |                           |               |       |
|     |               |                   |                   |                           |               |       |

## Write Off Utility

This utility, found under the A/R menu, was designed to automatically write off small balances from Customer accounts. Prior to using this utility, the *Maximum A/R Balance to Write Off* must be established for each Location using the utility. This setting is found at *Setup / Locations* on the *Preferences* tab.

The Write-off Customer Balance utility easily writes off multiple Customer balances simultaneously. It is recommended to set up a Pay Method to use with this utility.

A Maximum A/R Balance to Write Off must be set up before using the utility. To set this up, go to Accounting / Setup / Locations and choose the Preferences tab. In the lower portion of the window, enter the Maximum AR Balance to Write Off which should reflect the highest dollar amount to write off to the G/L Account established with the Pay Method. Any A/R balance equal to or less than this number will be written off when this utility is used.

| Profile G/L Posting Prefere              | ences Remit  | Address    | Transfers                                                                               |
|------------------------------------------|--------------|------------|-----------------------------------------------------------------------------------------|
| <finance charge="" item=""> Fi</finance> | nance Charge | ,          | Use Sales Tax on Sales Order                                                            |
| Sales Tax Multiplier 0                   |              |            | Use Booking Sales Tax Check 🗹                                                           |
| <commission item=""></commission>        |              |            | Allow Sales Tax to be Prepaid 🗸                                                         |
| <surcharge product=""> S</surcharge>     | urcharge     |            | <estimated item="" sales="" tax=""> Prepaid Sales Tax</estimated>                       |
| Extra Charges                            |              |            | Print list price on any booking line item where the price does not match the list price |
| Document Auto                            | Numbering    | Last Used# | Use transaction date for payment at roll-thru payment                                   |
| Invoice                                  |              | 1200894    |                                                                                         |
| Payment                                  |              | 120322     | Default quantity when loading out by ticket in Mobile Inventor                          |
| Purchase Order                           | $\checkmark$ | 120026     | Maximum AR                                                                              |
| Booking                                  | -            | 1200266    | Balance to 2.00                                                                         |
| Quick Ticket                             | -            | 120006     | Write Off                                                                               |
| Inventory Adjustments                    | -            | 120013     | Moneris Bank Card Processing                                                            |
| Sales Order                              |              |            | None                                                                                    |
| AP Purchase Order                        |              | 119999     | Moneris eSelect Plus (IDTech)                                                           |
| Purchase Order Request                   |              | 119999     | O Moneris Secure Pass Thru (POSPAD)                                                     |

To run the utility, go to Accounting / A/R / Write-off Customer Balance. Select specific Customers or accept the default of All, choose the Date to post the write-off, specify the Payment Method, and enter a Description if needed.

| 🖳 Write-off Customer Balance                  |  |  |  |  |  |  |  |  |  |  |
|-----------------------------------------------|--|--|--|--|--|--|--|--|--|--|
| Select Customers All Select                   |  |  |  |  |  |  |  |  |  |  |
| Date 08/22/2024                               |  |  |  |  |  |  |  |  |  |  |
| Payment Method Write Off 🗸 🗹 Preview Payments |  |  |  |  |  |  |  |  |  |  |
| Description Write-off Customer Balance        |  |  |  |  |  |  |  |  |  |  |
| ~                                             |  |  |  |  |  |  |  |  |  |  |
| Load Set Save Set                             |  |  |  |  |  |  |  |  |  |  |
| Post Cancel                                   |  |  |  |  |  |  |  |  |  |  |

If *Preview Payments* is not selected when choosing **Post**, the balances are written off without displaying each transaction first.

Select the *Preview Payments* option before choosing **Post** to display each Customer whose balance will be written off along with their balance and the Invoice number(s) that hold(s) the balance.

Payments for each Customer will display. Choosing **Skip** will not post the payment for that Customer and their balance will remain in Agvance.

| Payment on Accounts       X         Date       08/22/2024       Payment Number       12081 <customer d<="" td="">       239673       Larry Baker       Before       1.93       2262.63       0.00       0.00         Payment Amount        Regular       Prepay       U/A Cash       Budget       0.00       0.00         Surcharge Amount       0.00        Description       Description       Description         Payment Collected       0.00         Description           Total Credt       1.93       Control #              Pay Method       Ref #       Pay Amount       Surcharge       Total             Virte Off       0.00                 Date       Invoice #       Due       Gross       Unpaid Ant       Disc Date       Discounth       Payment                      <t< th=""><th colspan="13"></th><th></th></t<></customer>                                                                                                    |                                                                                                    |                                                |        |         |              |             |                     |           |                                                                                                    |           |                |               |               |            |               |
|----------------------------------------------------------------------------------------------------|----------------------------------------------------------------------------------------------------|------------------------------------------------|--------|---------|--------------|-------------|---------------------|-----------|----------------------------------------------------------------------------------------------------|-----------|----------------|---------------|---------------|------------|---------------|
| Date       06/22/2024       Payment Number       120361          Customer ID       239873       Larry Baker       Before       1.93       2262.63       0.00       0.00         Payment Amount        Regular       Propay       U/A Cash       Budget         Surcharge Amount       0.00       Regular       0.00       0.00       0.00         Surcharge Amount       0.00       0.00       Description       Description         Payment Collected       0.00       0.00       0.00       0.00         Discount Amount       1.93       colsc Acct>       680000-00       Write-off Customer Balance       0.00         Total Credit       1.93       control #       0.00       0.00       0.00       0.00         2         0.00       0.00       0.00       0.00       0.00         2         0.00       0.00       0.00       0.00       0.00       0.00       0.00       0.00       0.00       0.00       0.00       0.00       0.00       0.00       0.00       0.00       0.00       0.00       0.00       0.00       0.00       0.00       0.00       0.00       0.00       0.00       0.                                                                                                    | 🛃 Payment on Accounts                                                                                                    |                                                |        |         |              |             |                     |           |                                                                                                    |           |                |               |               |            | ×             |
| <customer d="">       239873       Larry Baker       Regular       Prepay       U/A Cash       Budget         Payment Amount       Regular       0.00       0.00       0.00       0.00         Surcharge Amount       0.00       2262.63       0.00       0.00         Payment Collected       0.00       Description       Description         Payment Collected       0.00       Clear Locks       Write-off Customer Balance       ~         Pay Method       Ref #       Pay Amount       Surcharge       Total       Total       Auto Apply         1       Write-off       0.00       0       0       0       ~       ~         2        0.00       0       0       0       ~       ~         3        0.00       0       0       0       ~       ~       ~         1       Write-off       0.00       0       0       0       ~       ~       ~       ~       ~       ~       ~       ~       Auto Apply         2        0.00       0       0       0       ~       ~       ~       ~       ~       ~       ~       ~       ~       ~       ~</customer>                                                                                                    | Date 08/22/2024 Payment Number 120361                                                                                                    |                                                |        |         |              |             |                     |           |                                                                                                    |           |                |               |               |            |               |
| Customer US       239073       Lany Dake       Before       1.93       2262.63       0.00       0.00         Payment Amount       0.00       After       0.00       2262.63       0       0.00         Surcharge Amount       0.00       Description       Description       Write-off Customer Balance       •         Discount Amount       1.93       Control #       Olion       Olion       •       •         Total Credit       1.93       Control #       Olion       Olion       •       •         Pay Method       Ref #       Pay Amount       Surcharge       Apply       Use U/A Cash       Auto Apply         1       Write-Off       •       0.00       Olion       •       •         2       •       0.00       Olion       •       •       •         3       •       0.00       Olion       •       •       •         1       Object/2024       120937       08/22/2024       1.93       1.93       0.00       •         Apply       Untag All       Print Form       Totals       1.93       0.00       •       •         Apply       Untag All       Print on Save       Issue Check       Cancel                                                                                                    | .0                                                                                                    | Customer ID> 220972                            |        |         |              |             |                     |           |                                                                                                    |           | Regular        | Prepay        | U/A Cash      | Budget     |               |
| Payment Amount       Regular       After       0.00       2262.63       0       0.00         Surcharge Amount       0.00       Description       Description       Description         Payment Collected       0.00       Clear Locks       Write-off Customer Balance       >         Discount Amount       1.93       cOntrol #        >       >         Pay Method       Ref #       Pay Amount       Surcharge       Total       >       >         1       Write Off        0.00         >       >       >         2         0.00          >       >       >       >       >       >       >       >       >       >       >       >       >       >       >       >       >       >       >       >       >       >       >       >       >       >       >       >       >       >       >       >       >       >       >       >       >       >       >       >       >       >       >       >       >       >       >       >       >       >       >       >       >       >                                                                                                    | <custon< td=""><td colspan="3"><customer id=""> 239873 Larry Baker</customer></td><td></td><td></td><td colspan="7">Before 1.93 2262.63</td><td>0.00</td></custon<> | <customer id=""> 239873 Larry Baker</customer> |        |         |              |             | Before 1.93 2262.63 |           |                                                                                                    |           |                |               |               | 0.00       |               |
| Surcharge Amount 0.00 Payment Collected 0.00 Discount Amount 1.93 ADisc Acct> 6800000-00 Total Credit 1.93 Control #  Pay Method Ref # Pay Amount Surcharge Apply Surcharge Total  Pay Method Ref # Pay Amount Surcharge Apply Surcharge Total  Payment Collected 0.00 Auto Apply Unite Off Outprover Balance View Invoice #  Pay Method Ref # Due Gross Unpaid Amt Disc Date Obiscount> Payment Invoice Terms Control #  Date Invoice # Due Gross Unpaid Amt Disc Date Obiscount> Payment Invoice Terms Control #  Payment Date Invoice # Due Gross Unpaid Amt Disc Date Obiscount> Payment Invoice Terms Control #  Payment Date Invoice # Due Gross Unpaid Amt Disc Date Obiscount> Payment Invoice Terms Control #  View Invoices  View Invoices  Print on Save Issue Check Cancel Save Skip                                                                                                    | Payment A                                                                                                    | mount                                          |        |         | Regular      |             |                     |           |                                                                                                    |           | Afte           | r 0.00        | 2262.63       | 0          | 0.00          |
| Payment Collected       0.00       Clear Locks       Write-off Customer Balance         Discount Amount       1.93        6800000-00         Total Credit       1.93       Control #         Pay Method       Ref #       Pay Amount       Surcharge       Total         1       Write Off       0.00       Image: Surcharge       Total         2       V       0.00       Image: Surcharge       Total         3       V       Image: Surcharge       Image: Surcharge       Total         Date       Invoice #       Due       Gross       Unpaid Amt       Disc Date       Oiscount>         1       View Invoice #       Due       Gross       Unpaid Amt       Disc Date       Oiscount>       Payment       Invoice Terms       Control #       View Invoices         Apply       Untag All       Print Form       Totals       1.93       0.00       N15         View Invoices       Invoice Terms       Control #       1.93       0.00       N15         View Invoices       Totals       1.93       0.00       Skip       Skip                                                                                                    | Surcharge A                                                                                                    | Amount                                         |        | 0.00    |              |             |                     |           |                                                                                                    |           |                | Description   |               |            |               |
| Discount Amount 1.93 <disc acct=""> 6800000-00<br/>Total Credit 1.93 Control #<br/>Pay Method Ref # Pay Amount Surcharge Apply Surcharge Total<br/>1 Write Off</disc>                                                                                                    | Payment Co                                                                                                    | llected                                        |        | 0.00    | 0            |             |                     |           |                                                                                                    |           | Clear Locks    | Write-off Cus | tomer Balance |            | ~             |
| Total Credit       1.93       Control #         Pay Method       Ref #       Pay Amount       Surcharge       Apply Surcharge       Total         1       Write Off       0.00                                                                                                    | Discount A                                                                                                    | Discount Amount 1.93 <disc acct=""></disc>     |        |         | 68000        | 00-00       |                     |           |                                                                                                    |           |                |               |               | ~          |               |
| Pay Method       Ref #       Pay Amount       Surcharge       Apply         1       Write Off       0.00                                                                                                    | Total                                                                                                    | Total Credit 1.93 Control #                    |        |         |              |             |                     |           |                                                                                                    |           |                |               |               |            |               |
| Pay Method       Ref #       Pay Amount       Surcharge       I otal         1       Write Off       0.00                                                                                                    |                                                                                                    |                                                |        |         |              |             |                     |           |                                                                                                    |           |                | Use U/A       | Cash          |            |               |
| 1       Write Off       0.00                                                                                                    | Pa                                                                                                    | ay Metho                                       | d Ref# |         | Pay Am       | ount Surcha | nt Surcharge Apply  |           | i otai                                                                                                    |           | _              |               |               | Auto Apply |               |
| 2       V       Image: Control #         3       V       Image: Control #         1       Date       Invoice #       Due       Gross       Unpaid Amt       Disc Date          1       V       08/22/2024       1.93       1.93       Expired       1.93       0.00       N15         View Invoices         Apply       Untag All       Print Form       Totals       1.93       0.00         Image: Print on Save       Issue Check       Cancel       Save       Skip                                                                                                    | 1 ▶ W                                                                                                    | rite Off                                       | ~      |         |              | 0.00        |                     |           |                                                                                                    |           |                |               |               |            |               |
| 3       V         Date       Invoice #       Due       Gross       Unpaid Amt       Disc Date        Oiscount>       Payment       Invoice Terms       Control #         1       V       08/22/2024       1.93       1.93       D.00       N15         View Invoices         Apply       Untag All       Print Form       Totals       1.93       0.00         Print on Save       Issue Check       Cancel       Save       Skip                                                                                                    | 2                                                                                                    |                                                | ~      |         |              |             |                     |           |                                                                                                    |           |                |               |               |            |               |
| Date       Invoice#       Due       Gross       Unpaid Amt       Disc Date         Payment       Invoice Terms       Control#         1       Image: Control image: Control image: Cont                           | 3                                                                                                    |                                                |        | $\sim$  |              |             |                     |           |                                                                                                    |           |                |               |               |            |               |
| Date       Invoice#       Due       Gross       Unpaid Amt       Disc Date <discount>       Payment       InvoiceTerms       Control#         1       Image: Control of Control of Control o</discount> |                                                                                                    | -                                              |        |         | 1 1          |             |                     |           |                                                                                                    |           | ( ) ( )        |               |               | _          |               |
| 1       08/22/2024       1200937       08/22/2024       1.93       1.93       0.00       N15         Apply       Untag All       Print Form       Totals       1.93       0.00         Print on Save       Issue Check       Cancel       Save       Skip                                                                                                    |                                                                                                    | Date                                           |        | Invoice | e# Due       | Gross       | Unpaid Amt          | Disc Date | <discount< td=""><td>⊳ Payment</td><td>InvoiceTerms C</td><td>Control #</td><td></td><td></td><td></td></discount<> | ⊳ Payment | InvoiceTerms C | Control #     |               |            |               |
| Apply     Untag All     Print Form     Totals     1.93     0.00       Print on Save     Issue Check     Cancel     Save     Skip                                                                                                    | 1 ▶ 🗠                                                                                                    | 08/22/2                                        | 2024   | 120093  | 7 08/22/2024 | 1.93        | 1.93                | Expired   | 1.9                                                                                                    | 0.00      | N15            |               |               |            |               |
| Apply     Untag All     Print Form     Totals     1.93     0.00       Print on Save     Issue Check     Cancel     Save     Skip                                                                                                    |                                                                                                    |                                                |        |         |              |             |                     |           |                                                                                                    |           |                |               |               |            |               |
| Apply Untag All Print Form Totals 1.93 0.00  Print on Save Issue Check Cancel Save Skip                                                                                                    |                                                                                                    |                                                |        |         |              |             |                     |           |                                                                                                    |           |                |               |               |            |               |
| Apply Untag All Print Form Totals 1.93 0.00  Print on Save Issue Check Cancel Save Skip                                                                                                    |                                                                                                    |                                                |        |         |              |             |                     |           |                                                                                                    |           |                |               |               |            | View Invoices |
| Print on Save Issue Check Cancel Save Skip                                                                                                    | Apply Untag All Print Form Totals 1.93 0.00                                                                                                    |                                                |        |         |              |             |                     |           |                                                                                                    |           |                |               |               |            |               |
|                                                                                                    |                                                                                                    |                                                |        |         |              |             |                     | Print or  | Save                                                                                                    | Issue Che | ck             |               | Cancel        | Save       | Skip          |

When running the Payment Register found at *Accounting / Reports / Accounts Receivable / A/R Status*, the balance written off will be itemized with the detail payment records included on the report. However, the *Location Recap*, *G/L Account Recap*, and *Payment Method Recap* do not reflect the balance written off in the *Total* column. To verify this information in more detail, it is recommended to run an Account Detail report for the G/L Account used when setting up the Payment Method.

Payment Register

|                                                             |                                             |                            |                            | Payment Numb                                     | per 120361 T                                                            | 0 120361                                |                                  |                                   |                  |                                |
|-------------------------------------------------------------|---------------------------------------------|----------------------------|----------------------------|--------------------------------------------------|-------------------------------------------------------------------------|-----------------------------------------|----------------------------------|-----------------------------------|------------------|--------------------------------|
| Payment # Control<br>120361                                 | <u>#</u> <u>Date</u><br>08/22/2024<br>Invo. | ID<br>239873<br>ices Paid: | <u>Name</u><br>Larry Baker | Locat<br>Sorted By Payr<br>Paymen<br><u>Type</u> | tion 00MAIN<br>nent # / Payr<br>t Payment<br><u>Method</u><br>Write Off | nent Date<br>Reference<br><u>Number</u> | Payment<br><u>Amount</u><br>0.00 | Amount<br><u>Received</u><br>0.00 | Discount<br>1.93 | Total<br><u>Credit</u><br>1.93 |
|                                                             |                                             | 1200937                    | 1.93                       |                                                  |                                                                         |                                         |                                  |                                   |                  |                                |
|                                                             |                                             |                            |                            |                                                  |                                                                         | Gran                                    | d Totals                         | 0.00                              | 1.93             | 1.93                           |
| Location Recap<br>Location                                  | Method of Payme                             | <u>ent</u>                 |                            |                                                  | Total G/L Acc                                                           | ount                                    |                                  |                                   |                  |                                |
| 00MAIN                                                      | Write Off<br>Total for 00MA                 | IN                         |                            |                                                  | 0.00 680000<br><b>0.00</b>                                              | 0-00                                    |                                  |                                   |                  |                                |
| G/L Account Re                                              | cap                                         |                            |                            |                                                  |                                                                         |                                         |                                  |                                   |                  |                                |
| G/L Account         Total           6800000-00         0.00 |                                             |                            |                            |                                                  |                                                                         |                                         |                                  |                                   |                  |                                |
| Payment Method<br>Method of<br>Write Off                    | I Recap<br>Payment                          |                            | <u>Total</u><br>0.00       |                                                  |                                                                         |                                         |                                  |                                   |                  |                                |

### **Using Payment Methods**

At the Payment on Account window, enter the Payment Amount with the amount to be written off and select Writeoff as the Pay Method. The payment will post to the General Ledger Account designated when the Payment Method was set up. This simplifies the process since no amount must be entered in the *Discount* field or in the *Invoice* grid and the *Discount* Account does not have to be changed.

Pay Methods can be set up for any situation where the payment needs to always post to a specific General Ledger Account.

Removing a customer balance unlikely to be collected is done in the following manner.

1. At *Setup / A/R / Pay Methods*, add a row for Bad Debt, using the Bad Debt Expense General Ledger account, if this Pay Method does not already exist.

**Note:** When setting up the Pay Method, if there are multiple Locations, the appropriate General Ledger Account must be selected for each Location in the grid.

- 2. At the *Payment on Accounts* screen, enter the amount to be written off in the *Payment Amount*. A note may be entered in the *Description* area indicating this is a write-off for reference.
- 3. Select Bad Debt for the Pay Method in the Payment grid.
- 4. Manually select the Invoices being written off by selecting in the far left column of the grid for each Invoice.
- 5. Save the payment.

### **Using Discounts**

At A/R / Payments, select **Add** and choose the Customer.

On the Payment on Accounts window, enter zero dollars in the Payment Amount and enter the amount being written off in Discount Amount.

In *Disc Acct*, select the General Ledger Account to post this payment. The same dollar amount must also be added to the *Discount* column in the *Invoice* grid.

Select the Pay Method created for writing off balances and choose Save.

| Payment on Accounts                                                                                                    |             |            |                           |                  |            |           |                       |             |                      |            |               |  |  |
|----------------------------------------------------------------------------------------------------|-------------|------------|---------------------------|------------------|------------|-----------|-----------------------|-------------|----------------------|------------|---------------|--|--|
|                                                                                                    | Date        | 04/12/2024 | Payme                     | nt Number        | 120346     |           |                       | Baardaa     | Dramay               |            | Durlant       |  |  |
| <cus< td=""><td>stomer ID&gt;</td><td>239809</td><td colspan="3">239809 Ken Aikins</td><td colspan="3"></td><td>Piepay</td><td>U/A Cash</td><td>Budget</td></cus<> | stomer ID>  | 239809     | 239809 Ken Aikins         |                  |            |           |                       |             | Piepay               | U/A Cash   | Budget        |  |  |
| Payment Amount                                                                                                    |             |            | Regul                     | ar               | ~          |           | ∆fter                 | 0.0         | 0 431.00<br>0 431.00 | 0.00       | 0.00          |  |  |
| Curchas                                                                                                    |             |            | 00                        | -                |            |           | Alter                 | 0.0         | 401.00               | 0.00       | 0.00          |  |  |
| Surcharg                                                                                                    | ge Amount   |            |                           |                  |            |           |                       | Description |                      |            |               |  |  |
| Payment                                                                                                    | t Collected | (          | 0.00                      |                  |            | C         | lear Locks            |             |                      | A          |               |  |  |
| Discour                                                                                                    | nt Amount   |            | .10 <disc acct=""></disc> |                  | 6800000-00 |           |                       |             |                      |            | ~             |  |  |
| т                                                                                                    | otal Credit |            | .10 Co                    | ntrol #          |            |           |                       | Sort Invoid | $\sim$               |            |               |  |  |
|                                                                                                    |             |            |                           | 1                | [          | -<br>(    |                       | 🗌 Use I     | J/A Cash             | h          |               |  |  |
|                                                                                                    | Pay Meth    | od         | Ref #                     | ef# Pay Amount S |            |           | Applysh               |             |                      | Auto Apply |               |  |  |
| 1 🕨                                                                                                    | Write Off   | ~          |                           |                  |            |           | L                     |             |                      |            |               |  |  |
| 2                                                                                                    |             | ~          |                           |                  |            |           | L v                   |             |                      |            |               |  |  |
| <                                                                                                    |             |            |                           |                  |            |           | >                     |             |                      |            |               |  |  |
|                                                                                                    | Date        | Invoice#   | Due                       | Gross            | Unpaid Amt | Disc Date | <discount></discount> | Payment     | Invoice Terms        |            |               |  |  |
| . 🖂 1                                                                                                    | 1/08/2023   | 1200892    | 12/15/2023                | 150.00           | 0.10       | Expired   | 0.10                  | 0.00        | N15                  |            |               |  |  |
|                                                                                                    |             |            |                           |                  |            |           |                       |             |                      |            |               |  |  |
|                                                                                                    |             |            |                           |                  |            |           |                       |             |                      |            |               |  |  |
| <                                                                                                    |             |            |                           |                  |            |           |                       |             |                      | >          | View Invoices |  |  |
| 4                                                                                                    | Apply       | Untag All  | Print For                 | m                |            |           | Totals                |             | .10                  | 0.00       |               |  |  |
| Print on Save Issue Check Save Cancel                                                                                                    |             |            |                           |                  |            |           |                       |             |                      |            |               |  |  |

When running the Payment Register found at *Accounting Reports / Accounts Receivable / A/R Status*, the balance written off will be itemized at the top of the report. However, the *Location Recap*, *G/L Recap*, and *Payment Method Recap* do not reflect the Discount applied. To verify this information, it is recommended to run an *Account Detail* for the *G/L* Account used for the *Disc Acct*.

#### Payment Register

Payment Number 1 TO 120346

| Payment # <u>Control</u><br>120316<br>120338<br>120345<br>120346                                                                                                    | #         Date           11/08/2023         03/12/2024           04/12/2024         04/12/2024           04/12/2024         04/12/2024 | ID<br>239809<br>239809<br>239809<br>239809<br>239809 | <u>Name</u><br>Ken Aikins<br>Ken Aikins<br>Ken Aikins<br>Ken Aikins | Sorted | Locati<br>By Paym<br>Payment<br><u>Type</u><br>Prepay | on 00MAIN<br>hent # / Paym<br>Payment<br>Method<br>Cash<br>Check<br>Check<br>Write Off | eent Date<br>Reference<br><u>Number</u><br>Gran | Payment<br><u>Amount</u><br>6,516.62<br>2,000.00<br>149.90<br>0.00<br>d Totals | Amount<br><u>Received</u><br>6,516.62<br>2,000.00<br>149.90<br>0.00<br><b>8,666.52</b> | Discount<br>0.00<br>0.00<br>0.00<br>0.10<br>0.10 | Total<br><u>Credit</u><br>6,516.62<br>2,000.00<br>149.90<br>0.10<br><b>8,666.62</b> |
|----------------------------------------------------------------------------------------------------|----------------------------------------------------------------------------------------------------|------------------------------------------------------|---------------------------------------------------------------------|--------|-------------------------------------------------------|----------------------------------------------------------------------------------------|-------------------------------------------------|--------------------------------------------------------------------------------|----------------------------------------------------------------------------------------|--------------------------------------------------|-------------------------------------------------------------------------------------|
| Location Recap                                                                                                    | Method of Payme                                                                                                    | <u>nt</u>                                            |                                                                     |        |                                                       | Total G/L Acco                                                                         | ount                                            |                                                                                |                                                                                        |                                                  |                                                                                     |
| 00MAIN<br>Cash<br>Check<br>Write Off<br><b>Total for 00MAIN</b>                                                                                                    |                                                                                                    |                                                      |                                                                     |        | 6,51<br>2,14<br><b>8,66</b>                           | 6.62 1100000<br>9.90 1100000<br>0.00 6800000<br><b>6.52</b>                            |                                                 |                                                                                |                                                                                        |                                                  |                                                                                     |
| G/L Account Red                                                                                                    | cap                                                                                                    |                                                      |                                                                     |        |                                                       |                                                                                        |                                                 |                                                                                |                                                                                        |                                                  |                                                                                     |
| <u>G/L Acc</u><br>1100000-<br>6800000-                                                                                                    | <u>ount</u><br>00<br>00                                                                                                    |                                                      | <u>Total</u><br>8,666.52<br>0.00                                    |        |                                                       |                                                                                        |                                                 |                                                                                |                                                                                        |                                                  |                                                                                     |
| Method Recap         Total           Method of Payment         Total           Cash         6,516.62           Check         2,149.90           Write Off         0.00 |                                                                                                    |                                                      |                                                                     |        |                                                       |                                                                                        |                                                 |                                                                                |                                                                                        |                                                  |                                                                                     |